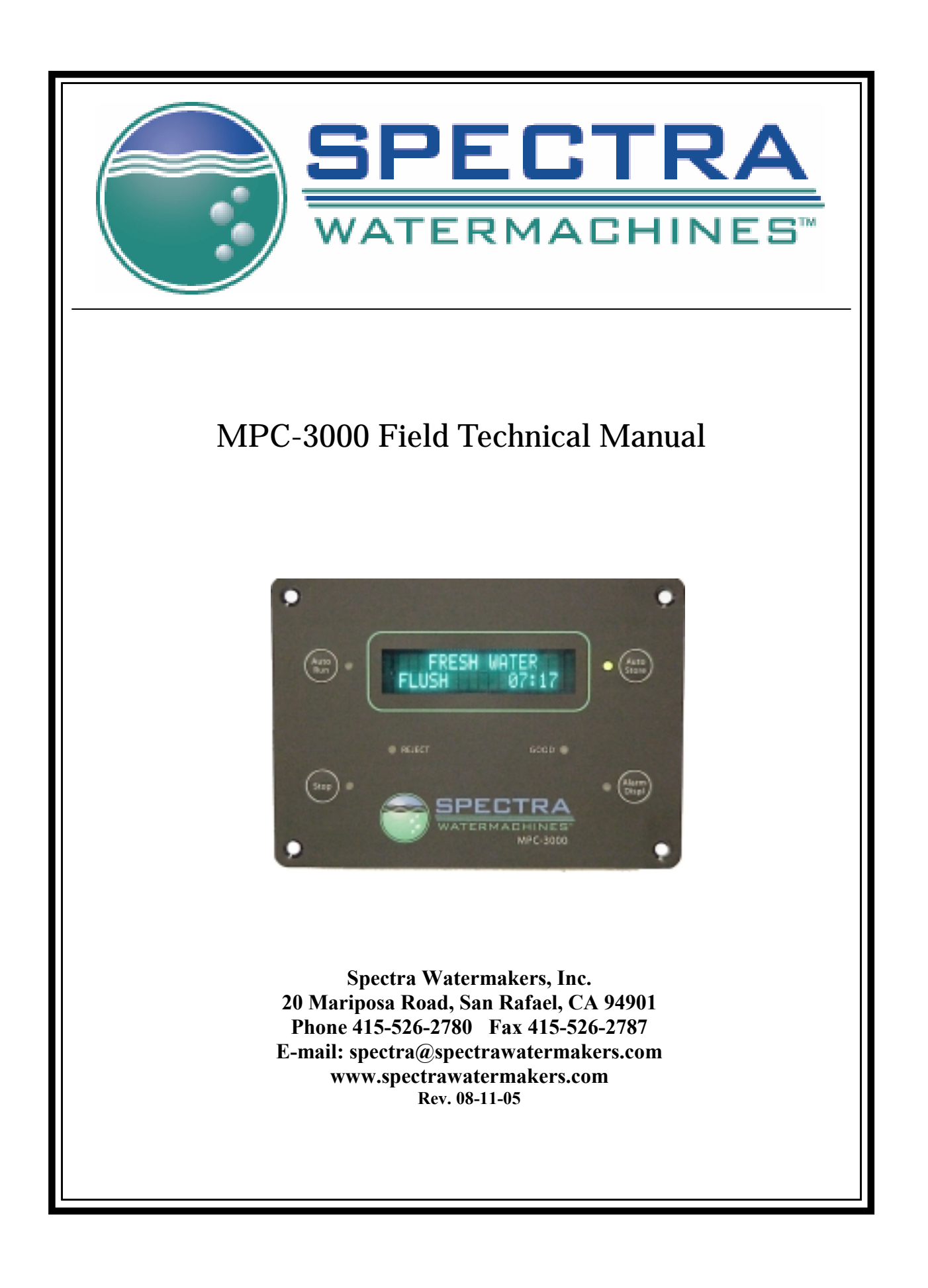

## Spectra Watermakers MPC-3000 Field Technical Manual

#### Revision A25 08-16-05

This manual is intended for use by Spectra Watermakers Field Service Technicians as a technical reference document. Its goal is to contain the necessary information as to be of value to field technicians addressing installation of hardware and software, system configuration, and system troubleshooting. In the event that necessary information is not contained in this document, call Spectra Watermakers at (415) 526-2780.

#### Table of Contents:

| Software Installation                      |    |
|--------------------------------------------|----|
| Software Port Settings                     | 7  |
| Software Features                          |    |
| Computer Settings                          |    |
| Rotor Flow Meter Operation                 |    |
| Salinity Probe Calibration                 |    |
| Upgrades                                   |    |
| Prefilter Notes                            |    |
| Tank Switch Operation and Installation     |    |
| MPC-3000 Operation Guide (Gulfstream mode) | 19 |
| MPC-3000 Operation Guide (Monterey mode)   |    |
|                                            |    |

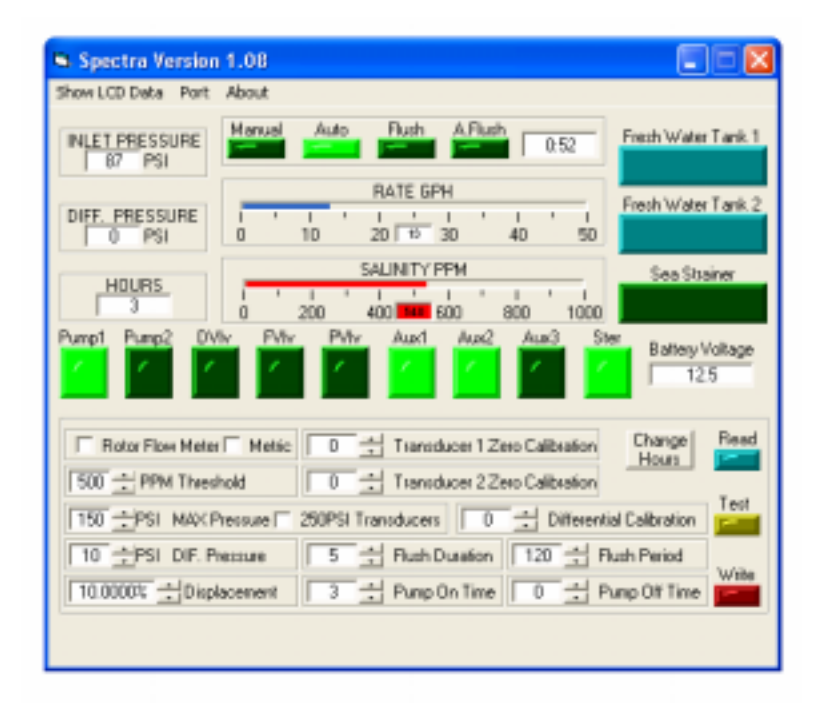

## **Software Installation from CD:**

- 1) Insert the Spectra Watermakers CD-ROM into the computer's CD-ROM drive.
- 2) Using "My Computer" or Windows Explorer, locate and double-click the "setup.exe" file on the CD-ROM drive. This will begin the installation process. Follow the on-screen instructions.
- 3) When the software is installed, it will open from the "Start  $\rightarrow$  Programs" menu
- 4) Before using the software, your MPC-3000 circuit board must be connected to your computer's COM port using a standard RS-232 serial cable (NO crossovers on cable). 12V or 24V DC power must be applied to the MPC-3000 board, and the board must be on before the software can communicate with it. The software may not run if these steps are not taken. You will get an error message if there is a COM port conflict.
- 5) If you have no serial port available, you may purchase a USB-to-serial port adapter. Once the software has been installed, open the directory where it was installed, locate and double-click the "spectra.exe" file to run the program.

To reset the COM port, follow the directions beginning on page 5.

When the software is opened and the watermaker is connected, you will see this window:

| 🕒 Spectra Version        | 1.08                                            |                     |
|--------------------------|-------------------------------------------------|---------------------|
| Show LCD Data Port       | About                                           |                     |
| INLET PRESSURE<br>87 PSI | Manual Auto Plush A.Plush 0:52                  | Fresh Water Tank 1  |
|                          | RATE GPH                                        | Enach Water Tank 2  |
| DIFF. PRESSURE<br>0 PSI  | 0 10 20 10 30 40 50                             | Field water Fails 2 |
|                          | SALINITY PPM                                    | Sea Strainer        |
| HUURS<br>3               | 0 200 400 500 300 1000                          |                     |
| Pump1 Pump2 DV           | fir Pvfir Pvfir Aux1 Aux2 Aux3 Ste              | Battery Voltage     |
| Rotor Flow Mete          | Metric 0 4 Transducer 1 Zero Calibration        | Change Read         |
| 500 + PPM Thes           | hold 0 🛨 Transducer 2 Zero Calibration          |                     |
| 150 PSI MAKE             | Pressure 🗆 250PSI Transducers 🛛 🔂 🛨 Differentia | al Calibration      |
| 10 +PSI DIF. P           | hessure 5 🛨 Rush Dutation 120 🛨 Ru              | ush Period          |
| 10.0000% ±Disp           | lacement 3 + Pump On Time 0 + Pu                | Inp Off Time        |
|                          |                                                 |                     |
|                          |                                                 |                     |

## **MPC Software Port Settings**

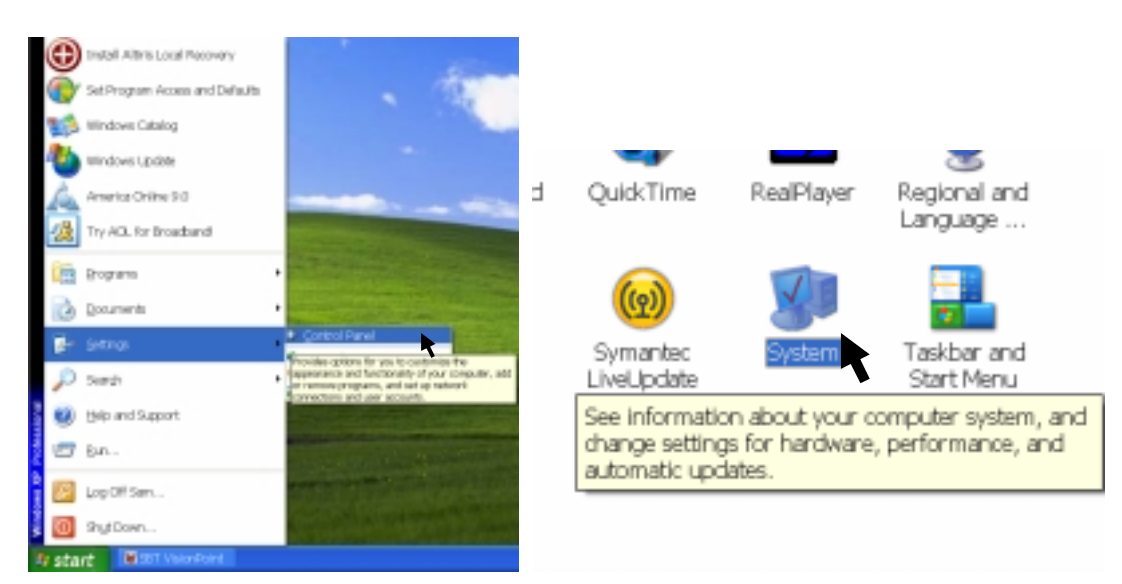

 $Start \rightarrow Settings \rightarrow Control \ Panel \rightarrow System$ 

| System Properties 🛛 🛛 🔀                                                                                                    | System Properties                                                                                                    |
|----------------------------------------------------------------------------------------------------|----------------------------------------------------------------------------------------------------|
| System Restore Automatic Updates Remote<br>General Computer Name Hardware Advanced                                                                                   | System Restore Automatic Updates Remote<br>General Computer Name Hardware Advanced                                                                                                    |
| System:<br>Microsoft Windows XP<br>Protessional<br>Version 2002<br>Service Pack 2<br>Pregistered to:                                                                 | Device Manager     The Device Manager lists all the hardware devices installed     on your computer. Use the Device Manager to change the     properties of any device.     Device Manager |
| 76487-0EM-0011503-00101                                                                                                    | Driver Signing lets you make sure that installed drivers are<br>compatible with Windows. Windows Update lets you set up<br>how Windows connects to Windows Update for drivers.             |
| Manufactured and supported by:<br>Hewlett:Packard<br>HP dc5000 uT(D2216AV)<br>Intel(R)<br>Pertiam(R) 4 CPU 2 80GHz<br>2.79 GHz, 504 MB of RAM<br>Support Information | Driver Signing Windows Update      Hardware Profiles     Hardware profiles provide a very for you to set up and store     different hardware configurations.     Hardware <u>Profiles</u>  |
| OK Cancel Apply                                                                                                    | CK Cancel Apply                                                                                                    |

Choose the "Hardware" tab and click on "Device Manager"

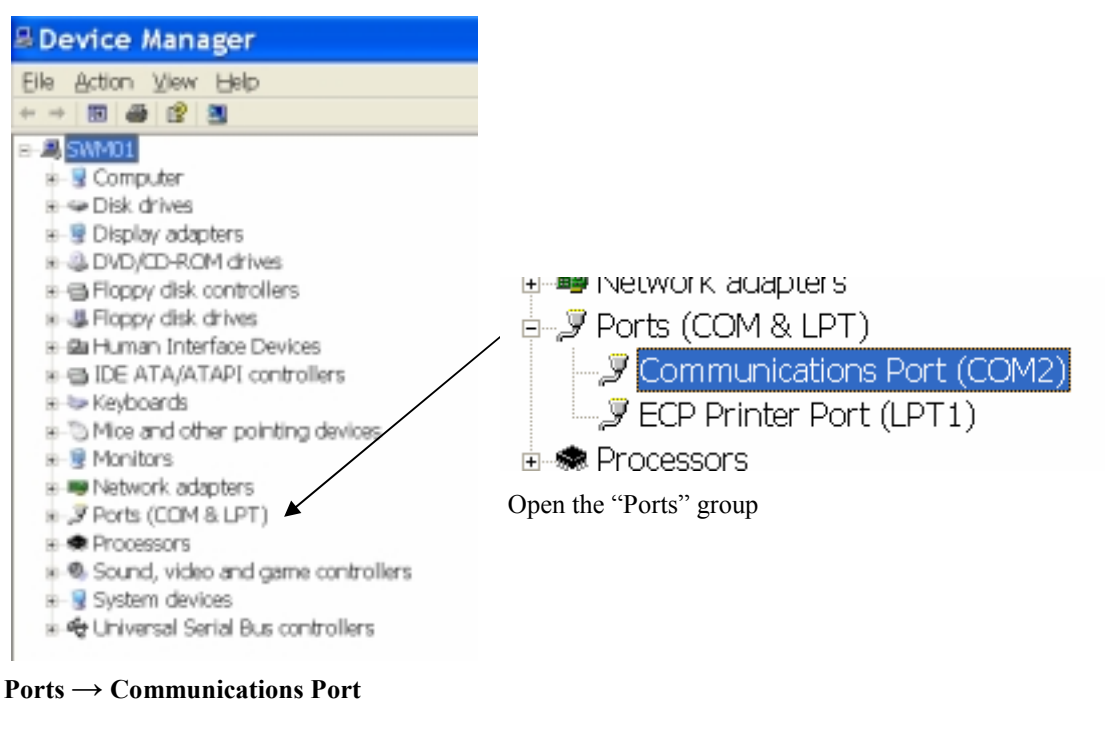

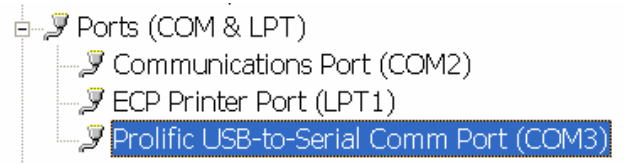

The above picture shows the alternative USB-to-serial device in the device manager. It's located under the same group of ports. The way to setup the COM port will be the same as it is to set the serial-to-serial communication port, which is as follows:

**Right-click** on the correct port for your system and choose **Properties**. Click on **Port Settings**  $\rightarrow$  **Advanced**.

| Communications Port (COM2                      | ? 🗙      |
|------------------------------------------------|----------|
| General Port Settings Driver Details Resources |          |
| jits per second 9600                           | ~        |
| Deta bitz B                                    | v        |
| Baily: None                                    | v        |
| Stop bits 1                                    | ~        |
| Elow cantad None                               | Y        |
| Advanced Bestow                                | Defaultz |
|                                                |          |
|                                                |          |
|                                                |          |
|                                                |          |
| OK                                             | Cancel   |

For serial-to-serial communication, select COM port 2, 3, or 4

For USB-to-serial communication, **select COM port 2, 3, or 4**, but make sure that the assigned port number will not duplicate your serial port number if your computer has a serial port.

| Advanced Settings for COM2                                                                                                    | ? 🗙                                               |
|----------------------------------------------------------------------------------------------------|---------------------------------------------------|
| Use FIFD buffers (requires 16550 compatible UART) Select lower settings for faster performance. Beceive Buffer: Low(1) Iransmit Buffer: Low(1) | OK<br>Cancel<br>Prigh (14) (14)<br>High (16) (16) |
| COM Port Number: COM2  COM2 COM3 COM4 COM5 COM5 COM5 COM5 COM9 COM9 COM9 COM9 COM9 COM9 COM9 COM9                                              | Options Pri                                       |

Click OK and close all the windows.

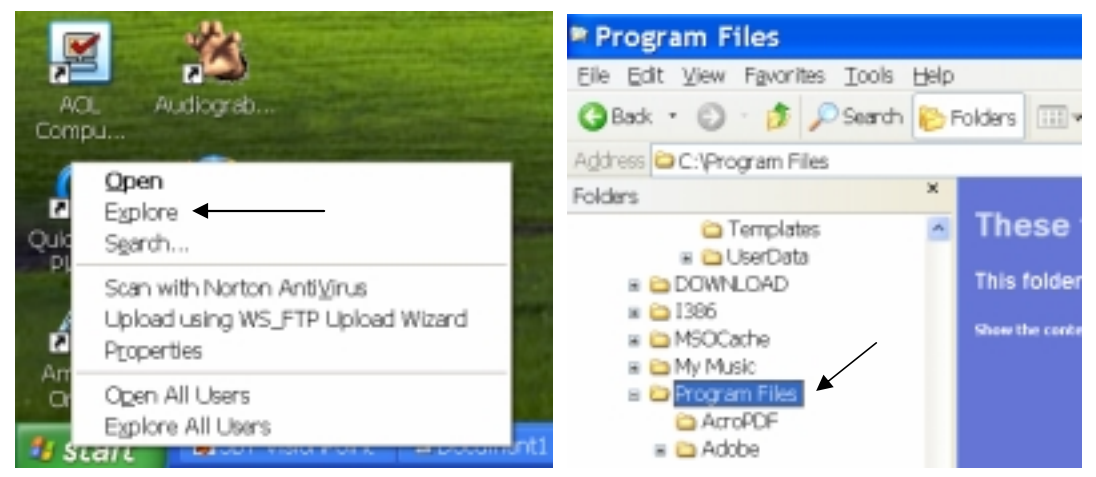

Open Windows Explorer. If you don't know how to do this, right-click on Start and choose "Explore". Navigate to your "Program Files" folder.

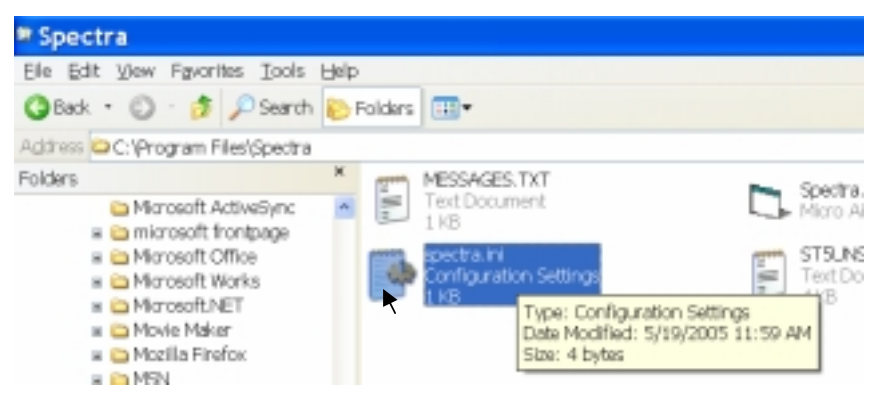

Find the "Spectra" folder. Inside, find and open "spectra.ini".

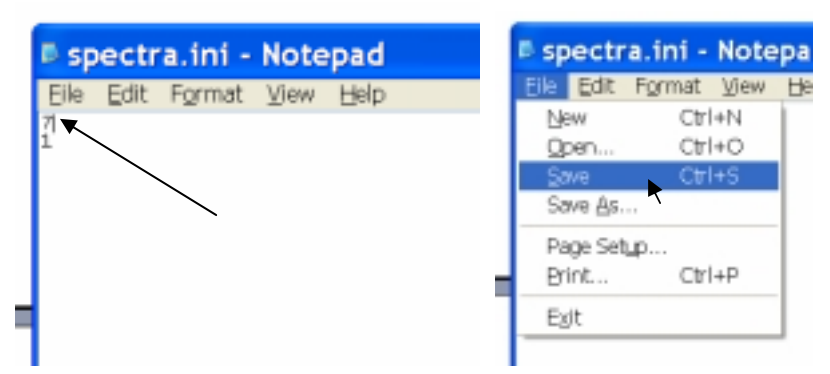

Change the number on the first row to be the same as the number of the COM port you chose, then save and close the file.

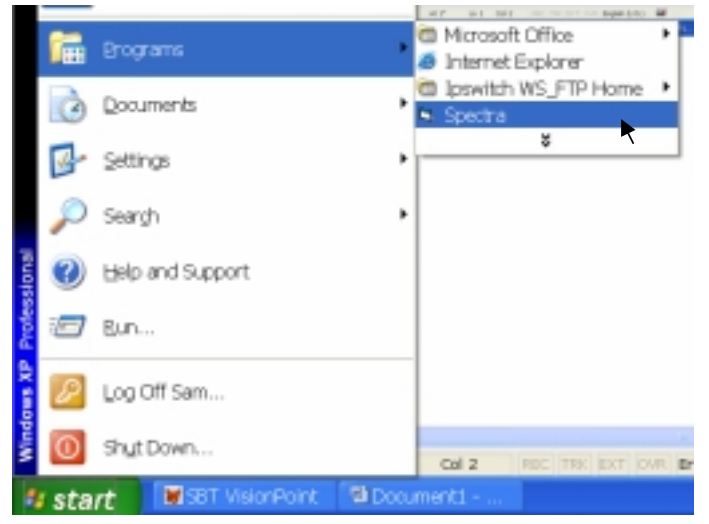

Now we're ready to run the software.

#### Start $\rightarrow$ Programs $\rightarrow$ Spectra

| -                                                                     |                      |
|-----------------------------------------------------------------------|----------------------|
| <ul> <li>Spectra Version 1.08</li> </ul>                              |                      |
| Show LCD Data Port About                                              |                      |
| INLET PRESSURE Manual Auto Flush AFlush 0:00 Fields                   | Water Tank 1         |
| PATE GPH Fach                                                         | Water Tark 2         |
| DIFF. PRESSURE 0 10 20 0 20 40 50                                     |                      |
| SALINITY PPM Se                                                       | sa Strainer          |
|                                                                       |                      |
| Pumpt Pump2 DViv PViv Pviv Auxt Aux2 Aux3 Star 8a                     | Axey Volkage<br>12.8 |
| Rotor Flow Heter     Netric     Transducer 1 Zero Calibration     Hos | ge Read              |
| Transducer 2 Zero Calibration                                         |                      |
| 150 + PSI MWCPessue 290PSI Transducers 0 + Otherential Calibra        | Mion E               |
| 10 + PSI DIF. Pressure 5 + Flush Duration 120 + Flush Peri            | od                   |
| 10.0000% + Displacement 3 + Pump On Time 0 + Pump Off                 | Time                 |
|                                                                       |                      |

The software should now run properly.

### **Software Features:**

 Show LCD Data: Clicking on this field will change the settings window to allow you to change what is displayed on the control Panel. This feature can allow you to customize the display for another language if desired. Select the line to change, enter a new caption for that line, and hit change. There are limits to how many characters are allowed. Contact the factory before making changes in this window.

|        | LCD CAPTIO | NS            |                     |
|--------|------------|---------------|---------------------|
| Line 1 | " GPH P    | PRODUCT "     |                     |
| Line 2 | " SAL      | LINITY "      |                     |
| Line 3 | " FEED W   | JATER PSI " 🕅 | NEW LCD CAPTION     |
| Line 4 | " HOURS    | 6 TOTAL 🛛 👘   | GPH PRODUCT         |
| Line 5 | " 4        | 22"           |                     |
| Line 6 | "LOW       | HI"           | CHANGE SAVE to READ |
| Line 7 | "50        | 125"          | FILE FILE           |
| Line 8 | "GOOD      | REPLACE" 💌    |                     |

- 2) **Port**: Allows you to select which COM port on your computer will communicate with the MPC-3000 board via RS-232 serial cable.
- 3) Inlet Pressure: Displays real-time system pressure at the prefilter inlet.
- 4) **Diff Pressure**: Displays real-time pressure differential across the two prefilters.
- 5) Hours: Displays total hours the MPC-3000 has been run.
- 6) **Manual, Auto, Flush, A.Flush, Timer**: These are simply display lights to show which mode the MPC-3000 is currently in. The timer will display any countdown time for the current mode.
- 7) Rate GPH: Real-time meter showing gallons or liters per-hour product.
- 8) Salinity: Real-time meter showing salinity measurement of product water in parts-per-million.
- 9) Fresh Water Tank 1, Fresh Water Tank 2, Sea Strainer: Display lights to indicate state of tank switches and sea strainer condition.
- 10) Pump1, Pump2, Dvlv, Fvlv, Pvlv, Aux1, Aux2, Aux3, Ster: Display lights to indicate output states of the MPC board.
- 11) Battery Voltage: Displays current DC voltage applied to the MPC board.
- 12) **Rotor Flow Meter**: Check this box if a rotor flow meter is to be used. Refer to "Rotor Flow Meter Operation" section later in this manual.
- 13) Metric: Check box to change display units of measurement from English to metric. (Can also be accomplished by pressing and holding "Alarm/Disp" on the LCD display for 5 seconds.)
- 14) PPM Threshold: Default at 500 ppm, Sets the reject salinity level of product water. This is currently factory set at 750 PPM. (Above 750ppm product is rejected, below 750ppm it is accepted and diverted to holding tank).
- 15) **PSI Max Pressure**: Used to set the maximum allowable system pressure, measured at prefilters. Typically 150psi for Newport400 systems, and 250psi for Monterey/1000 gallon systems.
- 16) **PSI DIF. Pressure**: Used to set the differential cutoff pressure; the two pressure sensors at the prefilter are used to measure any difference in pressure between the two prefilters, possibly caused by a dirty filter. Differential Cutoff will stop system and sound alarm if differential pressure exceeds set maximum. Typically set to 10 psi.

- 17) Displacement: A percentage value that matches the percentage value of the Clark Pump being used. Equivalent to the size of the rod inside the Clark Pump; if, for example, you were using a 10% pump, then 10% of all water entering the Clark Pump would be "displaced", or squeezed through the membrane into product water. Since the size of the rod is known, we can now use the stroke sensor to count the cycles of the Clark Pump, and get an accurate reading of GPH product output.
- 18) Transducer 1 & 2 Zero Calibration: Used to calibrate the pressure transducers if necessary.
- 19) **250 PSI Transducers**: Originally meant as a display light rather than a check box, this field is not normally used or necessary. Use PSI MAX pressure instead.
- 20) **Differential Calibration**: Used in the event that a differential pressure is noticed, perhaps even at zero pressure, yet the pressure transducers appear to be in calibration, differential calibration can be used to offset the reading and resume a correct zero state.
- 21) **Flush Duration:** In minutes, the time it will take to complete one flush cycle. Typically 5 minutes, or longer for systems with long membranes or more elaborate systems.
- 22) Flush Period: In hours, the period of time between flushes, while in unattended storage mode. Typically 120 hours. (5 days)
- 23) Pump On/Off Time: In seconds, the amount of time the pump will be turned on or off during a fresh water flush mode. Meant to give the charcoal filter time to deal with the onrush of water, some systems will have the pump off time set to 0, effectively turning the pump continuously on during fresh water flush. Consult the "Computer Settings" chapter later in this manual to match your specific system.
- 24) Change Hours: Just in case you want to roll back your odometer.
- 25) **READ** and **WRITE:** Any time a change is made to your settings you must WRITE it to the microprocessor. It is recommended you follow up by pressing READ to ensure your changes took place.

| Spectra Version 1.08                                      | 🛛                  |
|-----------------------------------------------------------|--------------------|
| Show LCD Data Port About                                  |                    |
| INLET PRESSURE Manual Auto Flush A.Flush 0.52             | Fresh Water Tank 1 |
| RATE GPH                                                  | Fresh Water Tank 2 |
| DIFF. PRESSURE<br>0 PSI 0 10 20 10 30 40 50               |                    |
| HOURS SALINITY PPM                                        | Sea Strainer       |
| 3 0 200 400 500 800 1000                                  |                    |
| Pump1 Pump2 DVhy FVhy PVhy Aux1 Aux2 Aux3 Sh              | Battery Voltage    |
| Rotor Flow Meter Metric 0 + Transducer 1 Zero Calibration | Change Read        |
| 500 + PPM Threshold 0 + Transducer 2 Zero Calibration     |                    |
| 150 + PSI MAX Pressure 250PSI Transducers 0 + Differenti  | al Calibration     |
| 10 + PSI DIF. Pressure 5 + Flush Duration 120 + Fl        | ush Period         |
| 10.0000% Displacement 3 Pump On Time 0 + P                | ump Off Time       |
|                                                           |                    |

#### Abbreviations: DVlv: Diversion Valve FVlv: Fresh Water Flush Valve PVlv: Priming Valve Aux1: Auxiliary Contact One: The following pages describe the function of each of the buttons and fields in the Spectra MPC-3000 programming window.

#### **Computer Settings:**

These are typical computer settings for standard Spectra systems. Unless otherwise specified, all other values remain the default Newport 400 values. Change the settings in the programming boxes as shown for each model.

### SETTINGS FOR UNITS WITH STROKE SENSORS

#### Ventura:

Max Pressure: 125 Displacement: 7% Flush Duration: 3 Pump On Time: 3 Pump Off Time: 0

#### Catalina 300

Max Pressure: 125 Displacement: 10% Flush Duration: 5 Pump On time: 3 Pump off time:6

#### Newport 400: (12 and 24v DC)

Max pressure: 150 Displacement: 10% Flush Duration: 6 Pump On Time: 3 Pump Off Time: 0

#### Newport 400 AC Version:

Max Pressure: 150 Displacement: 10% Flush Duration: 6 Pump On Time: 3 Pump Off Time: 0

#### 380 Modular Kit:

Max Pressure: 140 Displacement: 10% Flush Duration: 4 Pump On Time: 3 Pump Off Time: 0

#### Newport 700:

Max Pressure: 200 Displacement: 12.5% Flush Duration: 7 Pump On Time: 3 Pump Off Time: 0

#### Newport 1000 or Monterey:

Max Pressure: 250 Displacement: 18.5% Flush Duration: 8 Pump On Time: 3 Pump Off Time: 0

REV 4-01-04

## **Rotor Flow Meter:**

We are currently shipping our watermakers with Gems brand rotor flow meters. A rotor flow meter is a pinwheel device with a hall-effect sensor built in, installed in line with product water output from the reverse osmosis (RO) membrane. When water passes through the meter, it spins the pinwheel; the hall-effect sensor picks up the motions of the pinwheel and sends the frequency of the spinning pinwheel to the MPC board. The MPC board then calculates, based on a "meter constant", the gallon-per-minute output of product water, thereby eliminating the need for a stroke sensor. The rotor flow meter uses the same three terminals on the MPC-3000 circuit board as the stroke sensor.

When programming a watermaker with a rotor flow meter, the "Rotor Flow Meter" check box must be checked. The "Displacement" field will then read a default constant which can be adjusted up or down to calibrate the product flow reading on the display.

Start with a setting of 14,000. Run the watermaker with the product going into a measured container instead of the tank and time the product flow. Adjust the roto flow constant up or down until the display reads the same as the actual measured flow.

## **Salinity Probe Calibration:**

Salinity is a measurement of total dissolved solids in liquid (TDS). These solids will conduct electricity to varying degrees. A special probe is used, with two electrical contacts in it, to determine the resistance to the flow of electricity in the liquid.

In the Spectra Watermakers' systems, the salinity probe is located just before the diversion valve, at the output of the RO membrane. This way we can look at the salinity level of the product water before deciding to either reject the water or accept it and divert it into the holding tank.

The salinity level in parts-per-million (PPM) can be seen either through the salinity meter in the software or by adding a jumper to the MPC board in the "calibrate" position. The salinity can then be seen on the LCD display (rather than a bar graph). After adding the jumper, it may be necessary to cycle through the different LCD displays until the display reads "Salinity."

#### **Procedure:**

- 1. Locate the calibrate jumper location on the MPC-3000 Board. Jump the terminals.
- 2. Start the system. After the salinity stabilizes, test the product water with a calibrated hand held tester.
- 3. Locate the MPC calibration trimmer potentiometer on the board below the salinity probe jack. Adjust until the display PPM matches the PPM reading from the hand held salinity monitor. Turning the trim pot clockwise will lower the salinity reading, and counter-clockwise will raise it.
- 4. Shut the system down and disconnect the jumper on the MPC board.

If a hand held meter is not available, you can remove the probe and dip it into a known calibrated solution. This can be obtained from Spectra.

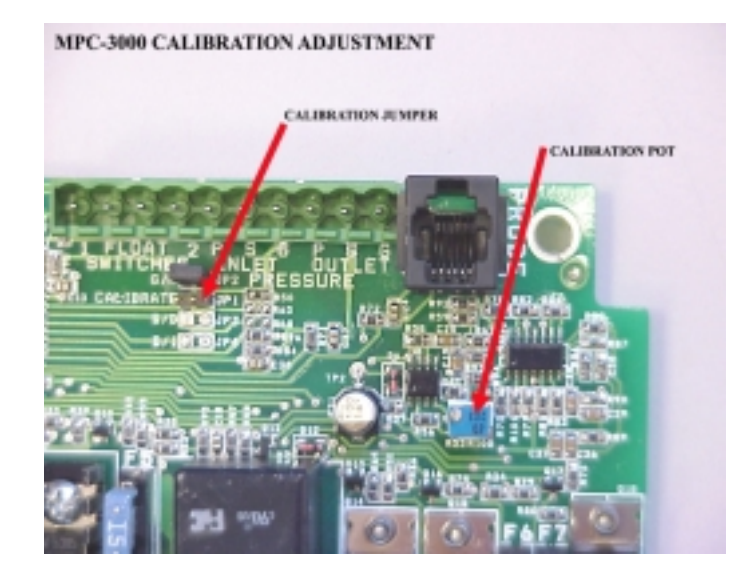

## **Upgrades:**

The version of microprocessor software used in the control is shown on the display whenever the watermaker is in standby mode (powered up but not in run or auto flush mode. It is possible to upgrade Newport series watermakers through the different versions of software/firmware. Outlined below are some of the requirements and procedures necessary for upgrade.

**NOTE:** It is very important to use the correct version of programming software for the version of microprocessor software.

**B29** The current software version. It fixed a pressure sensor calibration reset on start up error present in A28 and A29 if you are experiencing nuisance shutdowns from "High Pressure" or "Service Prefilter" alarms on systems using A28 or A29.

A29 Modified salinity temperature calibration circuit

A28 Removed system stalled shutdown during purge

A27 Fixed a glitch in the metric pressure reading display

A26 Added rotor flow

**A25** Adds automatic pressure relief control for the watermachine series and fixes a few small glitches. Uses version 1.08 software

**A24** Minor fixes from A23 include enabling the Start/Stop button to halt the system in ALL modes of operation, and to display when the tanks are full when the system has shut down, if applicable. Software for A24 is version **1.08**, upgrading to A24 is a microprocessor change.

**A23** is a test revision firmware. Features added include voltage cutoff spread increase, Auto-fill mode, and some display improvements. A23 is quite functional, but a few improvements have been made to make the system more user-friendly. Software for A23 is version **1.06**. Upgrading to A23 is a microprocessor change.

**A21** was the standard working firmware for a while, with no-frills, solid, working code. Some problems that might be encountered with A21 are that the high and low voltage cutoffs are not spread out far enough– you are more likely to see high and low voltage alarm problems because of it. Software for A21 is version **1.03**. Upgrading from A21 to A23 is a microprocessor change.

**A19 to A21** require a minor wiring change in 12 and 24 volt systems. When upgrading from A19 software, call the factory for instructions.

Upgrading an A19 1000gal/Monterey/AC system to A21/A23 requires only a new microprocessor- no wiring changes are necessary.

## **Prefilter Notes:**

At some point around mid 2002, it was realized that the silkscreen on the PCB for the prefilter "inlet" and "outlet" connections was wrong. A number of systems went out with the cables reversed. To test this, remove one of the cables at the pressure sensor and start the system. If the system stops and a "**Check Prefilter**" alarm is displayed, then the cable that is still connected should be located at the inlet side. If the system continues to run, then the cable that is connected is the outlet cable and should be located on the outlet side of the filter port.

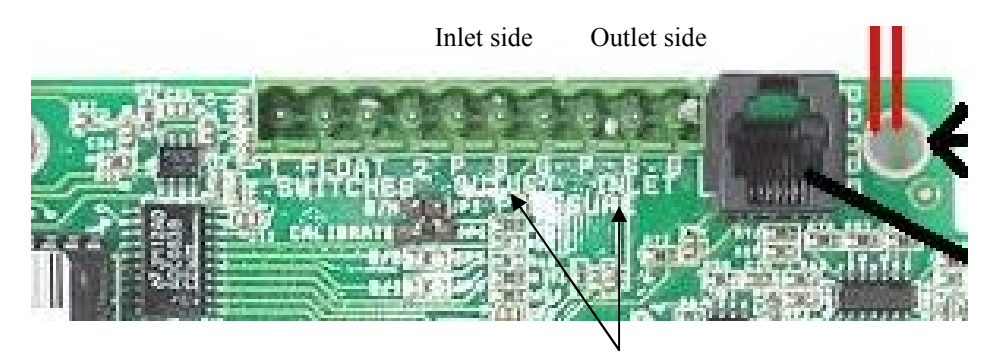

Notice silkscreen is reversed

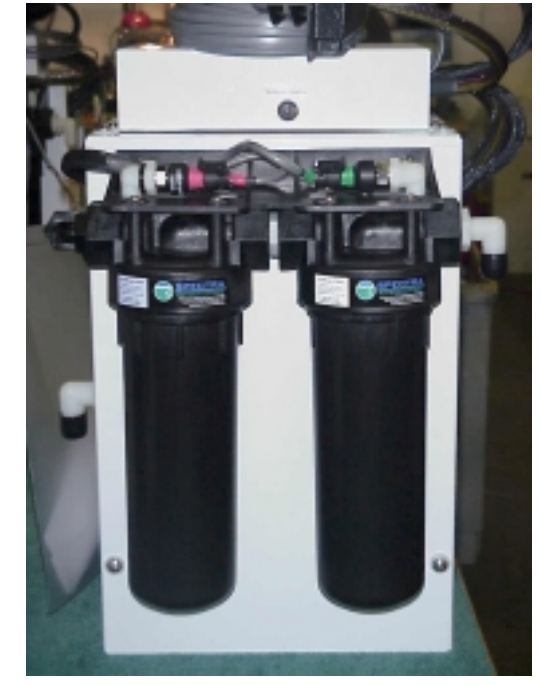

Outlet side

Inlet side

## Tank Switch Installation and Operation:

There are two sets of terminals on the MPC-3000 PCB that can be used in four different configurations to automatically start and stop the watermaker, or to automatically stop the watermaker when the tank(s) are full without the "Auto Start" feature. These terminals are on the green ten-pin connector and are labeled "Float Switch 1" and "Float Switch 2." Float Switch 1 is the tank full switch, and Float Switch 2 is the tank empty switch.

If the unit is wired for both auto-start and auto-stop, it can be put into auto-fill mode by pushing and holding the "Auto Run" switch on the MPC-3000 display. In this mode, the watermaker will start whenever the water level drops below the tank empty switch, thus opening it (breaking the circuit). When the tank fills up and both the tank full and tank empty switches have remained closed for two minutes, the watermaker will shut down and flush itself. The water maker will then start back up when the water level drops below the tank empty switch and it remains open for 2 minutes. This configuration allows for completely automatic operation. If the watermaker does not need to start up within five days, it will automatically do a fresh water flush. Auto-fill mode can be ended by pushing the "Stop" button or the "Auto Flush" button. If the watermaker is in auto-run mode it can be put into auto-fill mode without stopping it by holding down the "Auto Run" button.

If the owner prefers to install the automatic shutoff feature without the automatic start up option, only the tank full switch is used. A jumper must be placed between the tank empty terminals (Float Switch 2) in place of the tank empty switch, because the watermaker will only shut down if both sets of terminals are closed. To use this mode, the watermaker must be started up with the "Stop/Start" button or the "Auto Run" button. After the unit starts up, press and hold the "Auto Run" button until the display reads "**Auto Fill Mode**". The watermaker will fill the tank and automatically enter auto-flush mode.

It is possible to use the auto-fill feature with two tanks. A double-throw electrical switch must be installed in a convenient location. If only the single tank full switch is installed in each tank, connect the wire from Float Switch 1, terminal 1 to the common on the switch and run separate wires from the switch to each tank switch. The second wires can both be run to Float Switch 1, terminal 2. If you are using two switches in each tank, you will need a double-pole, doublethrow switch.

# Spectra MPC-3000 Operation Guide

Gulfstream Mode

This document is a basic outline of MPC-3000 mode operations. It details what is seen on the LCD display, what outputs are active during run-time, and how the different modes work together.

Gulfstream Mode is used on watermakers having two feed pumps Gulfstream & Santa Cruz). The MPC-3000 will be in Gulfstream mode if the JP2 pins on the MPC-3000 printed circuit board are jumped together. In this mode the Watermaker has two RUN modes. When the system is started it will be in RUN HIGH Mode and both feed pumps will Run and the watermaker will make 380 gallons per day. If the Stop button is held down for five seconds the watermaker will enter RUN LOW mode, Pump One, will stop and the unit will make 200 gpd.

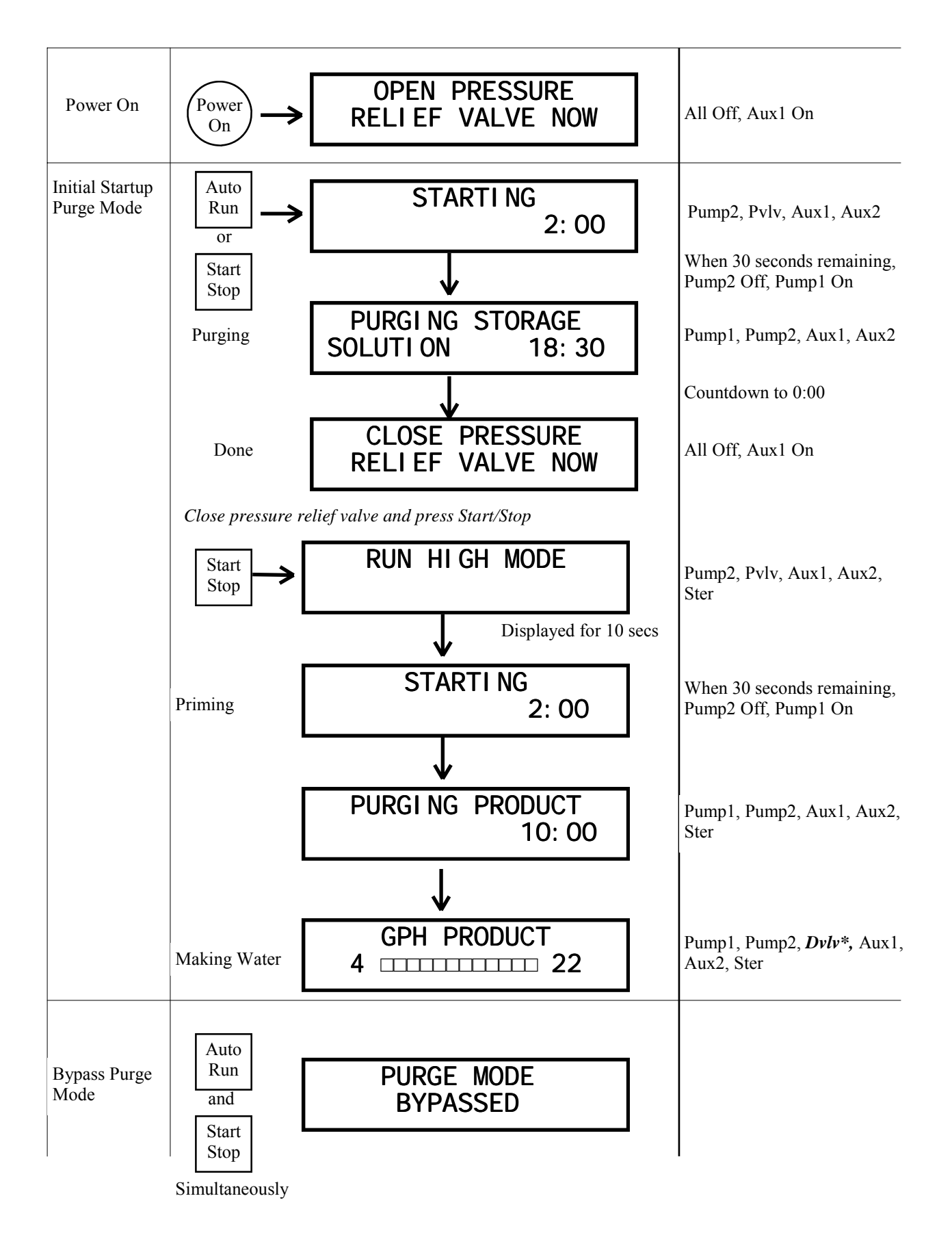

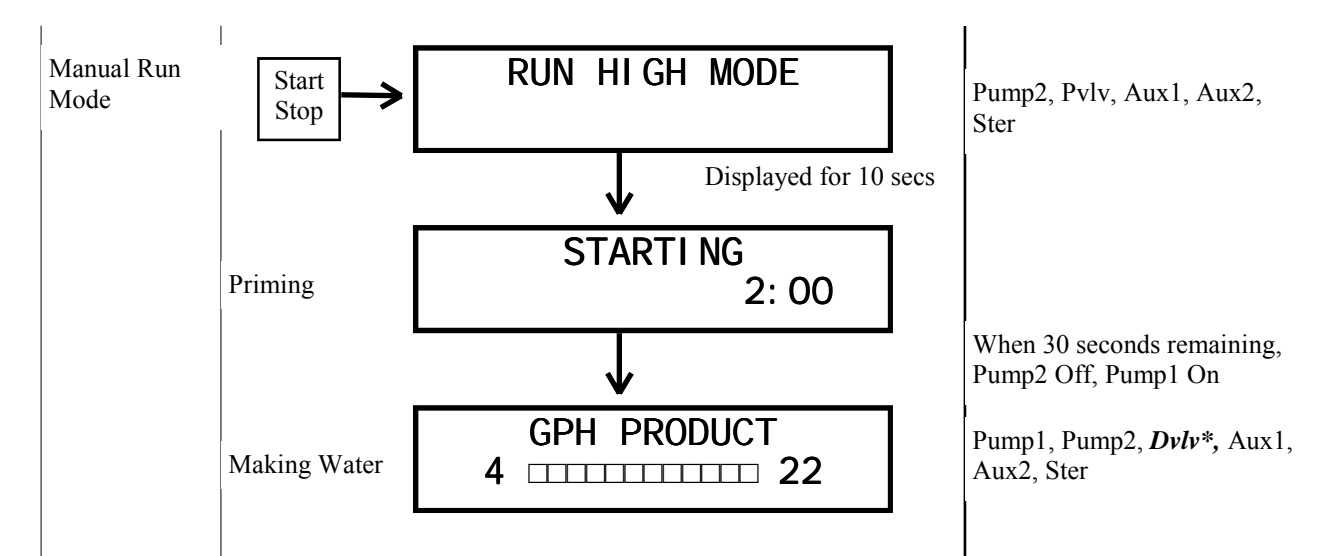

**\*NOTE:** On diversion value operation: During a water making mode, a 60 second salinity check is performed; If salinity is within tolerance (<500ppm) for a continuous 60 seconds, the diversion value will open, and the "good" LED will be lit.

If salinity is out of tolerance, the diversion valve will close, and the "reject" LED will be lit. Salinity must drop below tolerance and remain within tolerance for a continuous 60 seconds before diversion valve will open.

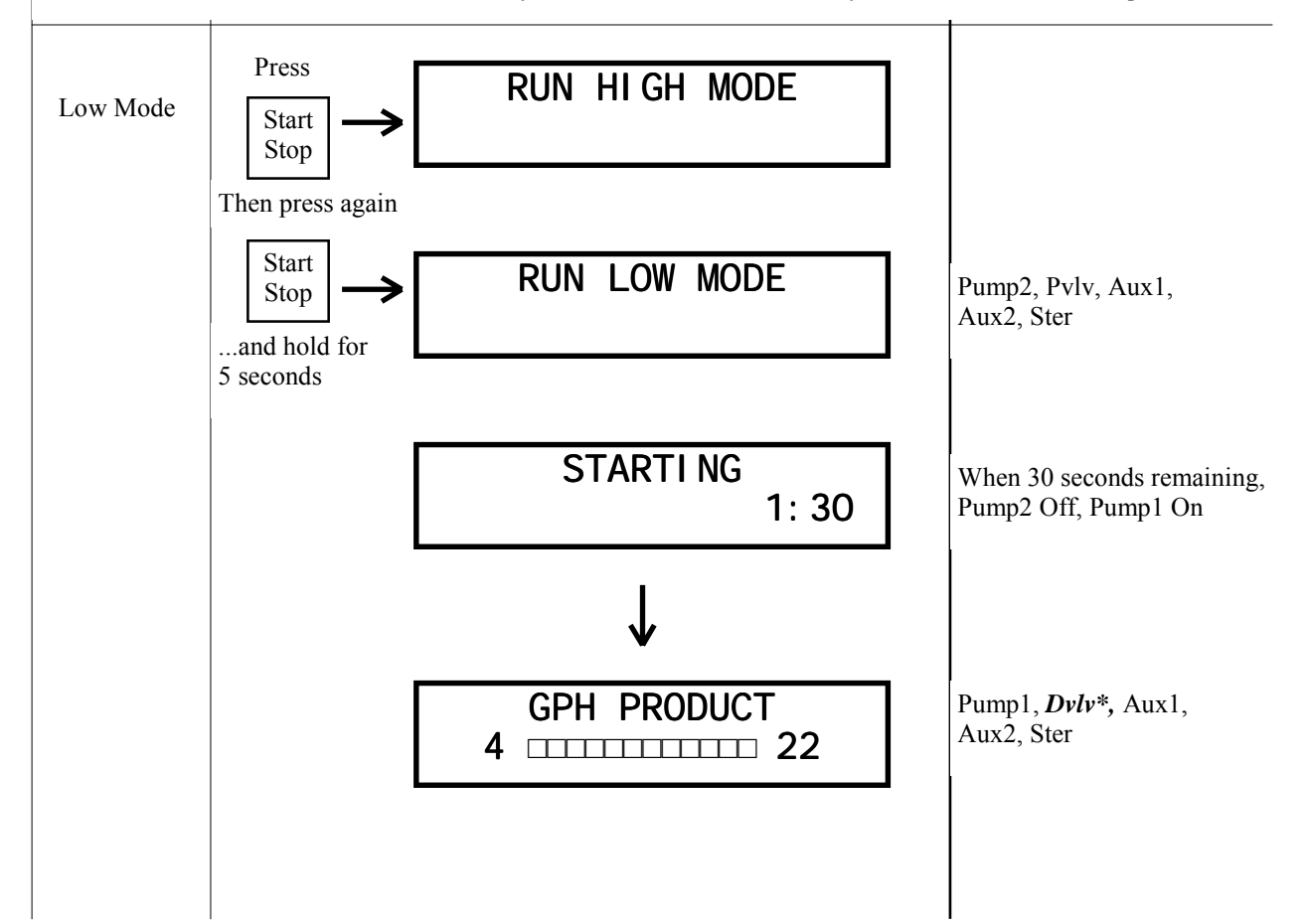

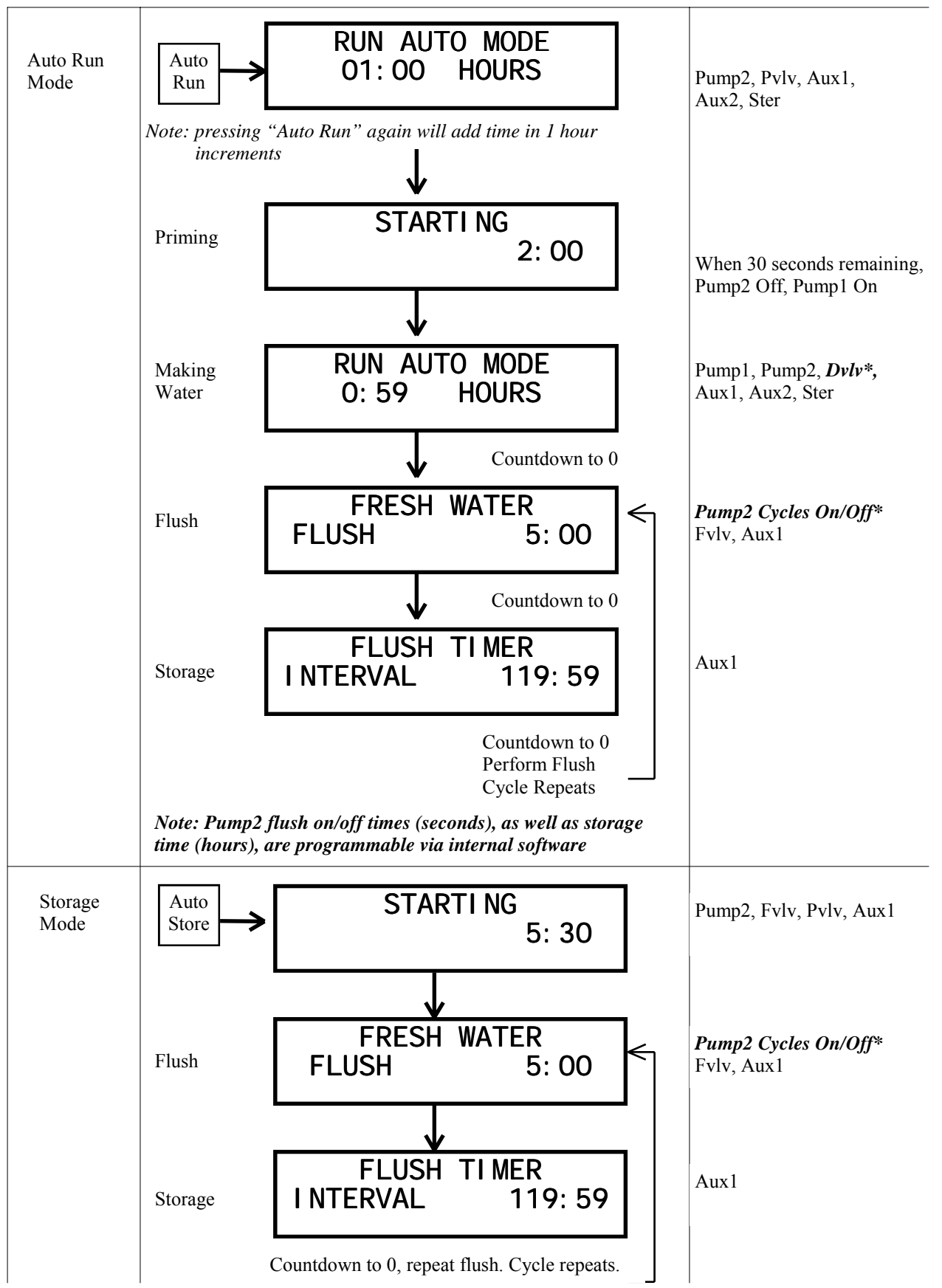

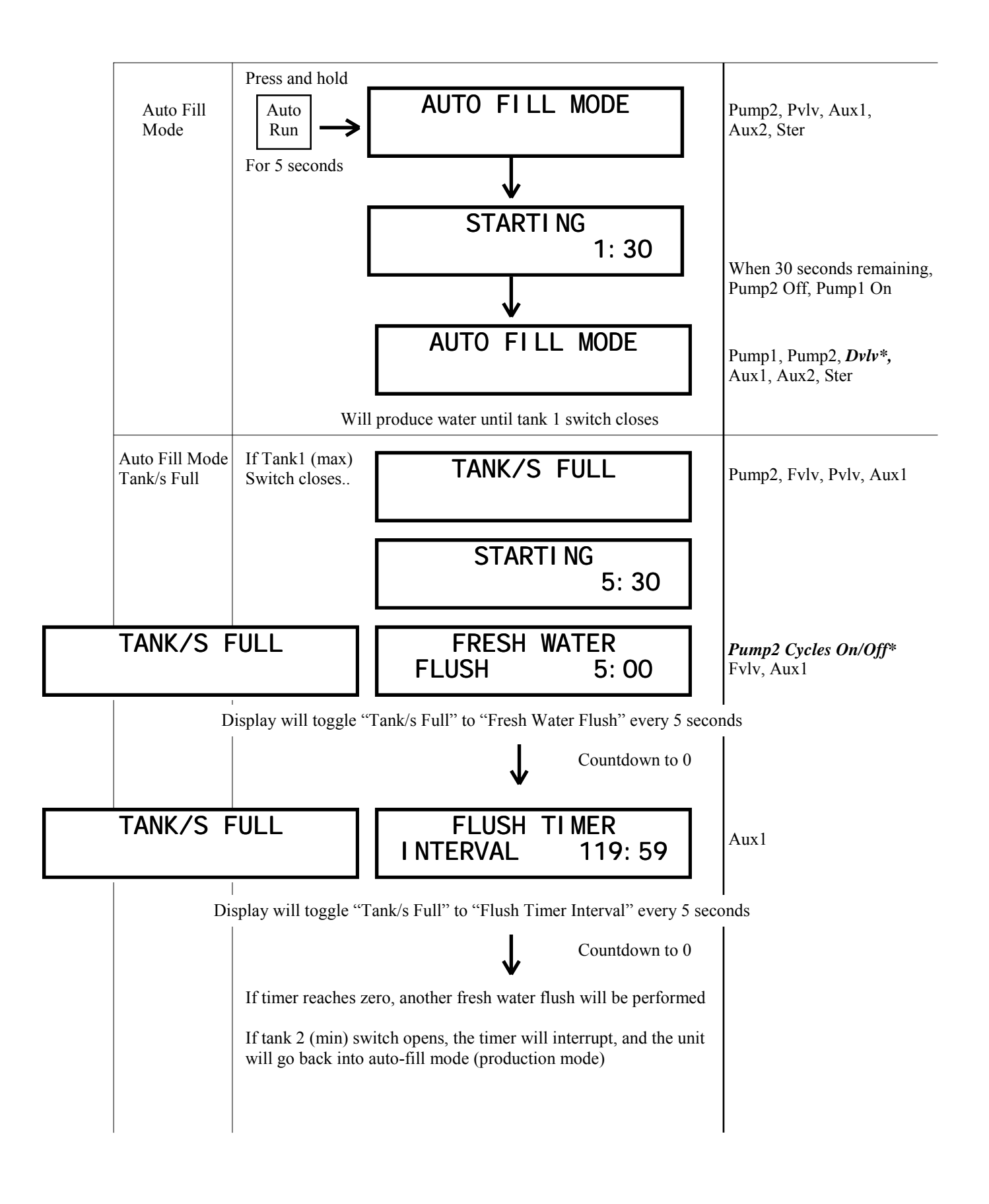

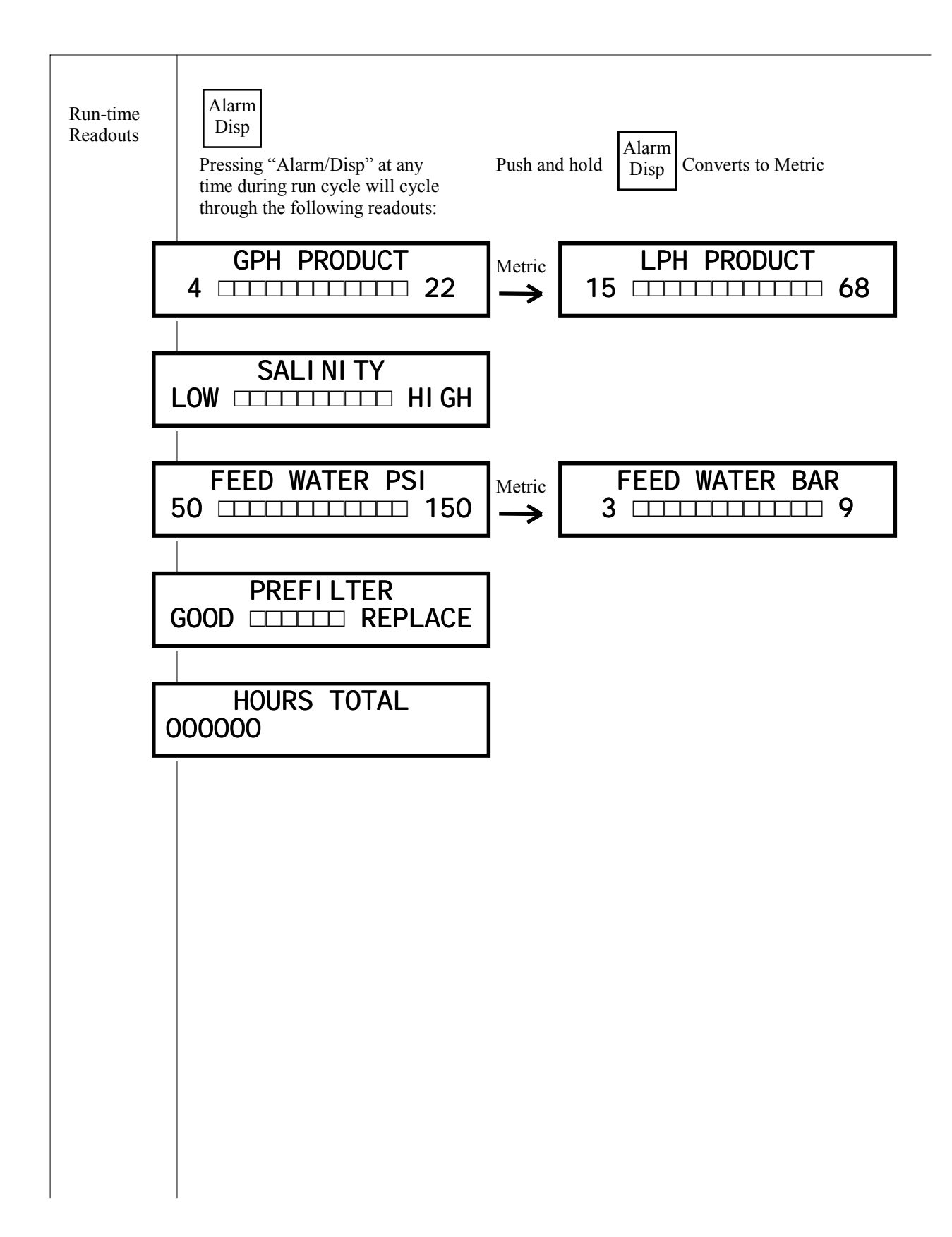

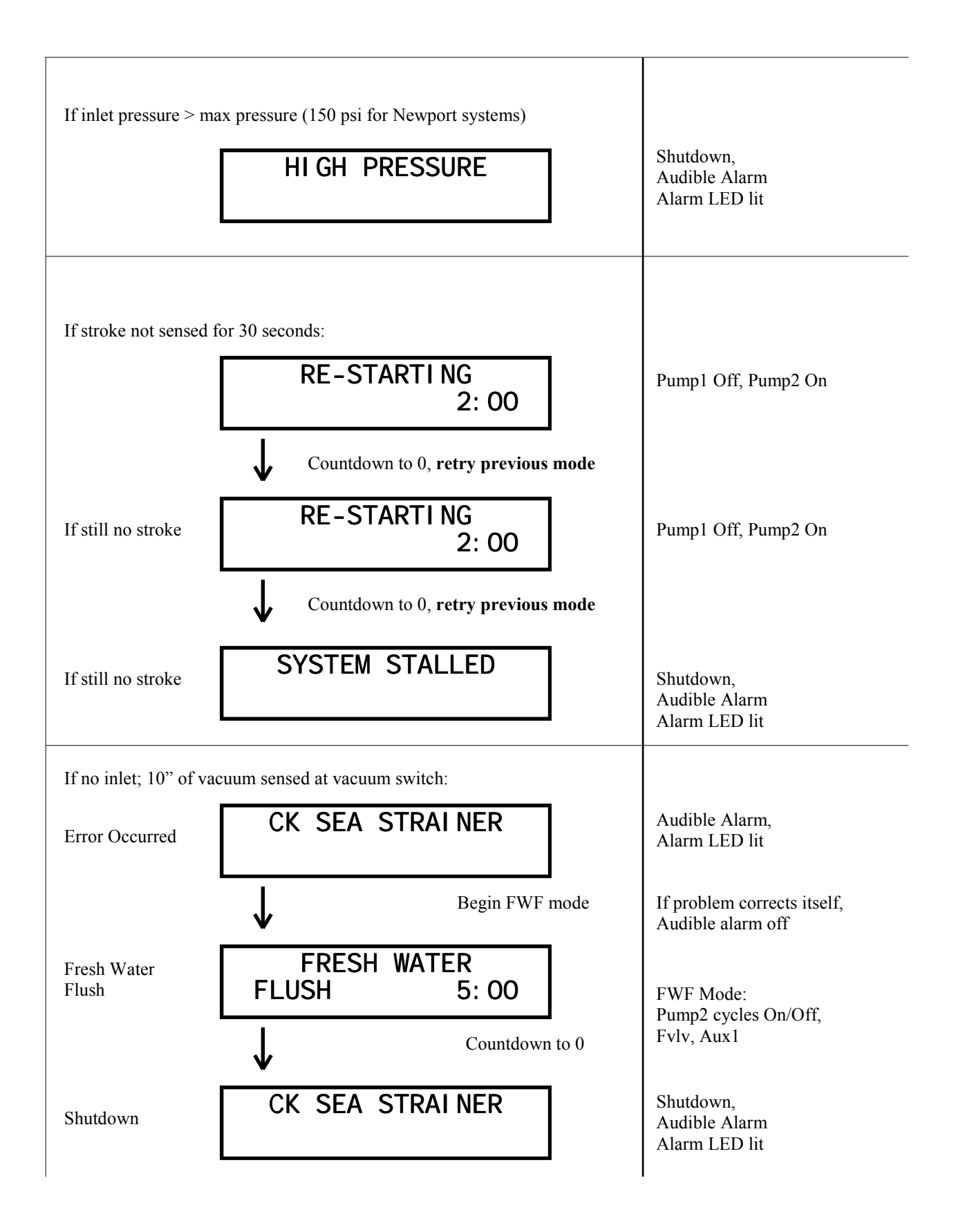

| If DC Input voltage too low:                                                                                                    |                               |
|----------------------------------------------------------------------------------------------------|-------------------------------|
| VOLTAGE TOO LOW                                                                                                    | Begin FWF Mode<br>To Shutdown |
| If DC input voltage too high:                                                                                                    |                               |
| VOLTAGE TOO HI GH                                                                                                    | Begin FWF Mode<br>To Shutdown |
| If salinity probe bad<br>or disconnected: <b>SALI NI TY PROBE</b><br><b>FAI LED</b>                                                        | Shutdown                      |
| If blown fuse CHECK FUSE X                                                                                                    | Shutdown                      |
| (Where 'x' represents number of blown fuse (1-5))                                                                                          |                               |
| If Tank1 or Tank2No display, software registers that Tank1switch closed for 2or Tank2 is full.minutes:                                     |                               |
| If Tank1 AND<br>Tank2 switch<br>closed for 2<br>minutes:                                                                                   |                               |
| Depending on operating mode, system may at this point begin a fresh w flush, begin storage mode, or shut down. Refer to "Operating Modes". | ater                          |
|                                                                                                    |                               |
|                                                                                                    |                               |

![](_page_27_Figure_0.jpeg)

## Spectra MPC-3000 Operation Guide

Monterey Mode

This document is a basic outline of MPC-3000 mode operations. It details what is seen on the LCD display, what outputs are active during run time, and how the different modes work together.

"Monterey" mode is used on all watermakers having only one feed pump (Monterey, Newport, Catalina, & Ventura). If the JP2 pins on the MPC-3000 are not jumped together, the system will be in "Monterey" mode. In this mode there is no "Run High" or "Run Low" mode option. Instead, the pump 2 contacts are used to control the feed pump flush speed or flush (on-off) timing.

Care should be taken to insure that the proper mode has been selected.

![](_page_29_Figure_1.jpeg)

\*Note on diversion valve operation: During a water making mode, a 60 second salinity check is performed. If salinity is within tolerance (<500ppm) for a continuous 60 seconds, the diversion valve will open, and the "good" LED will be lit.

If salinity is out of tolerance, the diversion valve will close, and the "reject" LED will be lit. Salinity must drop below tolerance and remain within tolerance for a continuous 60 seconds before diversion valve will open.

![](_page_30_Figure_1.jpeg)

![](_page_31_Figure_0.jpeg)